#### 【情報】メニューの呼び出し 情報/ ć クイック注文 特殊注文 チャート 入出金 オプション取引 履歴/報告書 サポート/サービス情報 設定 表示 情報 操作マニュアル **EIONFX** 00 最終ログイン日:2021/08/26 11:49:06 両建なし 条件指定全決済 お知らせ 必要証拠金額 198,706.73% 預託証拠金額 20,267,498 有効了処金額 20,268,087 10.200 発注証拠金額 0 評価損益 589 有効比率 🕥 売注文 🔗 買注文 😒 クイック注文 🛶 一括注文 🛄 レートパネル 💼 レートー覧 📈 チャート 🔚 注文一覧 🕞 ポジション一覧 📔 証拠金状況 ・ ・< ※上記アイコンをクリックして呼び出すこともできます。 ✓ レートパネル ✓ レートー覧 > ✓ 注文一覧 > 【情報】メニューには下記の項目があり、 ✓ ポジション一覧 > 取引に必要な各ウィンドウを呼び出すことができます。 ✔ ポジション集計 > 証拠金状況照会 ■レートパネル ■小林芳彦のマーケットナビ LION分析ノート ■レートー覧 ■FXi24 高金利通貨ニュース ニュース ■グローバルマーケット情報 ■注文一覧 経済指標 小林芳彦のマーケットナビ ■ポジション一覧 ■スワップポイント一覧

■取引条件一覧

■マイナンバー登録

■登録情報

■ログ

■時計

■ポジション集計

■LION分析ノート

■ニュース

■経済指標

■証拠金状況照会

FXi24 高金利通貨ニュース

グローバルマーケット情報

スワップポイント一覧

取引条件一覧

マイナンバー登録

登録情報

ログ 時計

# 情報 / 時計1

取引画面上部の【情報】メニューから、時計画面を表示することができます。 ※最前面ウィンドウで表示されます。

|                                                                                                    | ─────────────────────────────────────                                                                                                    |                                                                                                    | 情報 クイック注文 特殊注文                                                     |
|----------------------------------------------------------------------------------------------------|----------------------------------------------------------------------------------------------------|----------------------------------------------------------------------------------------------------|--------------------------------------------------------------------|
|                                                                                                    |                                                                                                    | ••• 🜾 LIONFX                                                                                                    | <ul> <li>✓ レートパネル</li> <li>✓ レート一覧</li> </ul>                      |
|                                                                                                    |                                                                                                    | 預託証拠金額 1,558,246                                                                                                    | ✓ 注文一覧 >                                                           |
|                                                                                                    | 入出会 <u>厳固</u> /指告書 サポート/サービス装箱 操作マニュアル Q&A ウィンドウ 〒 6月23日(月) 15:11<br>                                                                                                    | ≥元                                                                                                    | <ul> <li>✓ ポジション一覧</li> <li>&gt; オポジション集計</li> <li>&gt;</li> </ul> |
| 第計語場金編         1,558,246         ノ注文一編         )         必要互換の<br>以示ジション一覧         )         必要互換の<br>以示ジション集計         )                                                                                                    | 国 382,000 R11日和全部 0 再任日日 157,540 〒点上半 448,15%<br>レートバネル ■レートー素 ≧チャート 温沈文一集 ●ボジションー集 副回転会校派 電ボジション集計                                                                                                    | 全資産買いの恩恵限定的か 15:04 D                                                                                                    | 証拠金状況照会 」                                                          |
| <ul> <li>注資産買いの感恵限定的か</li> <li>●●●レートパネル 回志なし 通常注</li> <li>LION分析ノート</li> </ul>                                                                                                    | マジレ スフップ ③ 🖻                                                                                                    | ● ● ● レートパネル 両建なし 通常注                                                                                                    | LION分析ノート                                                          |
| ■ USD/JPY<br>BD<br>147.144 ASK 小林芳源のマーケットナビ<br>147.144 147.146 FXi24高会利道賞ニュース 169.421                                                                                                    | No.         Apply         D.0         Apply         18.0         Image: Apply         D.0         Apply         18.0         Image: Apply         D.0         Apply         D.0         D.0         D.0         D.0 <thd.0< th=""> <thd.0< th="">         D.0</thd.0<></thd.0<> | 0.9     18.9     ●     NZDUPY     0.6       00     94.18°     ●     0.7.15°     ASK       01     94.36°     ●     67.15°       02     03.85     0.6     0.6 | ニュース                                                               |
| Direct<br>Logal 100         1 ↓ Ⅲ         グローバルマーケット接線<br>スワップポイントー業         1.6           10         CAD/UPY         取引条件一覧         1.8           80         CAD/UPY         取引条件一覧         1.0                                                                                                    | Long         Long         1         Long         1         Long         1         Long         1         Long         1         Long         1         Long         1         Long         1         Long         1         Long         1         Long         1         Long         1         Long         1         Long         1         Long         Long <thlong< thr="">         Long         Long</thlong<>                         | BID ASK 147 146                                                                                                    | 小林芳彦のマーケットナビ                                                       |
| 106.97 106.97 3 2478×88 180.01 3 2478×98 2475×76=登録 180.01 3 2475×76=登録 2475×76=登録 07 07 07 07 07 07 07 07 07 07 07 07 07                                                                                                    |                                                                                                    | Lot数 1 000 1                                                                                                    | FXi24 高金利通貨ニュース<br>グローバルマーケット情報                                    |
| ① ポペア         正文部号         正文状況         正質ペッア         正文部場 光質         正文記分                                                                                                    | ●         III         28.4°7         600         A.6K         Lott         051/8°2         Gene         H pp           RUE         54/80.5 /r         USDUPY         147.144         147.146         1         1         1         1000         146.664         147.295 (143.746)           USDUPY         147.144         147.146         1         1         1         1         1000         146.664         147.295 (143.746)           USDUPY         147.144         147.145         1         1         1         1         1000         146.864         147.295 (143.746)                                                                                                    | CAD/JPY                                                                                                    | スワップポイント一覧<br>取引冬件一覧                                               |
| 該当するデータはございません。<br>● ● ● ポジション一覧<br>● ● #ジション一覧                                                                                                    | GBPUPY         197 605         197 517         1 0 HI         1.000         196.353         197.755 (14.49.26)           X.7 7 7 (2)         (2)         AUDURY         94.180         94.369         1 0 HI         1.000         94.266         94.287 (07.10.27)           N2DUPY         87.152         87.158         1 0 HI         1.000         86.945         87.289 (08.056.09)                                                                                                    | ыр<br>106.97 <sup>6</sup> Азк<br>106.99 <sup>1</sup>                                                                                                    | 登録情報                                                               |
| ボジションボデ         資産ペア         水川         水三レ街         NLuebt         ジジボ市県         資油レート           2515500000005080         AUDUPY         20         50         50         93.418         94.369           2515500000005080         EURUPY         21         50         10         10         163.843         169.272 | pp時福         ポジション時福         ##         CADJPY         106.991         1         ① 目前:439         107.033 (15.02.58)           -961         -47.550         ●         ●         パジション集計         全決損法文         ②         ○         ●         ●         ●         ●         ●         ●         ●         ●         ●         ●         ●         ●         ●         ●         ●         ●         ●         ●         ●         ●         ●         ●         ●         ●         ●         ●         ●         ●         ●         ●         ●         ●         ●         ●         ●         ●         ●         ●         ●         ●         ●         ●         ●         ●         ●         ●         ●         ●         ●         ●         ●         ●         ●         ●         ●         ●         ●         ●         ●         ●         ●         ●         ●         ●         ●         ●         ●         ●         ●         ●         ●         ●         ●         ●         ●         ●         ●         ●         ●         ●         ●         ●         ●         ●         ●         ● <td< td=""><td>Lot数<br/>1Lot=1,000 1 🗘 🗰</td><td>マイナンバー登録</td></td<>                                                                | Lot数<br>1Lot=1,000 1 🗘 🗰                                                                                                    | マイナンバー登録                                                           |
|                                                                                                    | 選択ペア         売用サション         両用サション         同用サション         同用サション         同用サション         同用サション         同用サション         同用サション         同用サション         同用サション         同用サション         同用サション         同用サション         同用サション         同用サション         同用サション         同用サション         同用サション         同用サション         回用サション         回用サション         回用サン         ローリ         ローリ                          | ● ● ● 注文一覧                                                                                                    | ログ<br>時計                                                           |
|                                                                                                    |                                                                                                    |                                                                                                    |                                                                    |

## ①【情報】→【時計】をクリックします。

情報 / 時計2

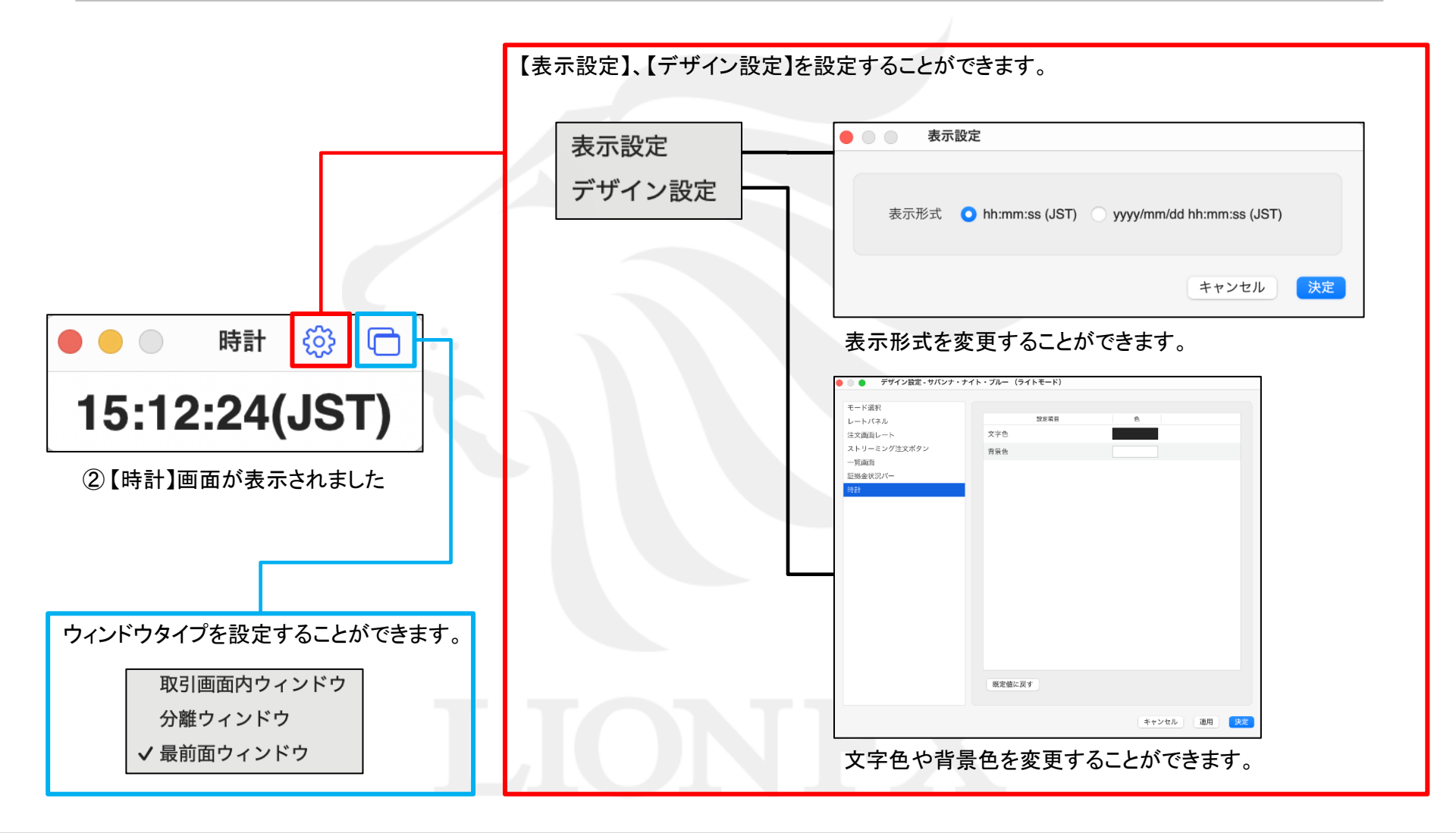

# 困った時は…

当社に対するご意見・ご質問・ご要望などがございましたら、下記の連絡先にて、お気軽にご連絡ください。

#### ▶電話でのお問い合わせ

0120-63-0727(フリーダイヤル)

06-6534-0708

(お客様からのご意見、ご要望にお応えできるように、お電話を録音させていただくことがあります。)

#### ▶FAXでのお問い合わせ

0120-34-0709(フリーダイヤル) 06-6534-0709

### ▶E-mailでのお問い合わせ

E-mail: info@hirose-fx.co.jp

## ▶お問い合わせフォームでのお問い合わせ https://hirose-fx.co.jp/form/contact/